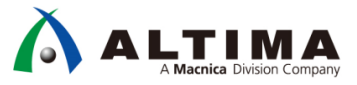

# Nios<sup>®</sup> II はじめてガイド Nios<sup>®</sup> II 簡易チュートリアル

Ver.17

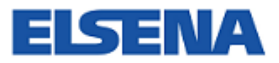

2017 年 11 月 Rev.1

ELSENA,Inc.

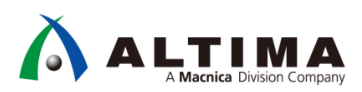

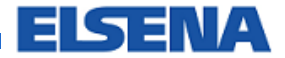

## Nios® II はじめてガイド

## Nios<sup>®</sup> II 簡易チュートリアル

## <u>目次</u>

| 1. | はじめに                                   | 3   |
|----|----------------------------------------|-----|
| 2. | ハードウェア                                 | 5   |
| Ĩ  | 2-1. ハードウェア・プロジェクトの作成                  | . 5 |
| Ĩ  | 2-2. コンフィギュレーション・モードの設定                | . 6 |
| Ĩ  | 2-3. Qsys にてシステムを構成し、HDL を生成           | . 7 |
| Ĩ  | 2-4. Quartus <sup>®</sup> Prime でコンパイル | 12  |
| 2  | 2-5. システムを FPGA ヘダウンロード                | 15  |
| 3. | ソフトウェア                                 | 16  |
| 3  | 3-1. Nios® II SBT でソフトウェア・プロジェクトの作成    | 16  |
| 3  | 3-2. 実行コードをターゲットで実行、デバッグ               | 20  |
| 改  | 版履歴                                    | 24  |

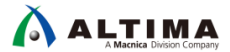

#### 1. <u>はじめに</u>

この「Nios®IIはじめてガイド」シリーズは、Nios®IIプロセッサをはじめて使用するユーザ向けの資料です。

この資料は、インテル<sup>®</sup> Quartus<sup>®</sup> Prime 開発ソフトウェアや Nios<sup>®</sup> II Software Build Tools for Eclipse (Nios<sup>®</sup> II SBT)を 使用して、Nios<sup>®</sup> II のシステム生成をチュートリアル形式でまとめたものです。シンプルなハードウェアとソフトウェ アを使用し、動作確認を行うまでの最低限必要となる開発フローを理解することができます。

この資料で説明に使用するデザインのハードウェアの構成は、Nios<sup>®</sup> II コアや JTAG UART、オンチップ・メモリ、 LED 用の8ビット出力用の PIO コンポーネントのみです。ソフトウェアは、LED を点滅させるだけの、非常にシンプ ルな記述です。

チュートリアルのフローを以下に示します。

#### 【開発ソフトウェア】

- インテル<sup>®</sup> Quartus<sup>®</sup> Prime 開発ソフトウェア 17.0
- Nios<sup>®</sup> II Software Build Tools for Eclipse (Quartus Prime 17.0) ※ 以降、Nios<sup>®</sup> II SBT と記載

#### 【フローの概要】

- ① Quartus<sup>®</sup> Prime の起動
- ② Qsys システム統合ツールにて、Nios® II システムの構築、生成
- ③ Quartus<sup>®</sup> Prime にてハードウェア・デザインのコンパイル
- ④ ターゲット・ボードへ .sof ファイルをダウンロード
- ⑤ Nios<sup>®</sup> II SBT にて、ソフトウェア・プロジェクトの作成
- ⑥ ソフトウェア・ソース・ファイルを新規で作成し、記述
- ⑦ ソフトウェア・ソース・ファイルのビルド
- ⑧ 生成されたソフトウェアの実行ファイルをターゲット上で実行
- ⑨ デバッガを起動し、デバッグ

この資料では、Terasic 社の Cyclone<sup>®</sup> V GX スタータ開発キットを使用して説明します。他の評価ボードなどを 使用する場合は、Quartus<sup>®</sup> Prime にて設定するデバイス型名の選択やピン配置、未使用ピンの処理などをそれぞ れのボードの仕様に合わせる必要があります。

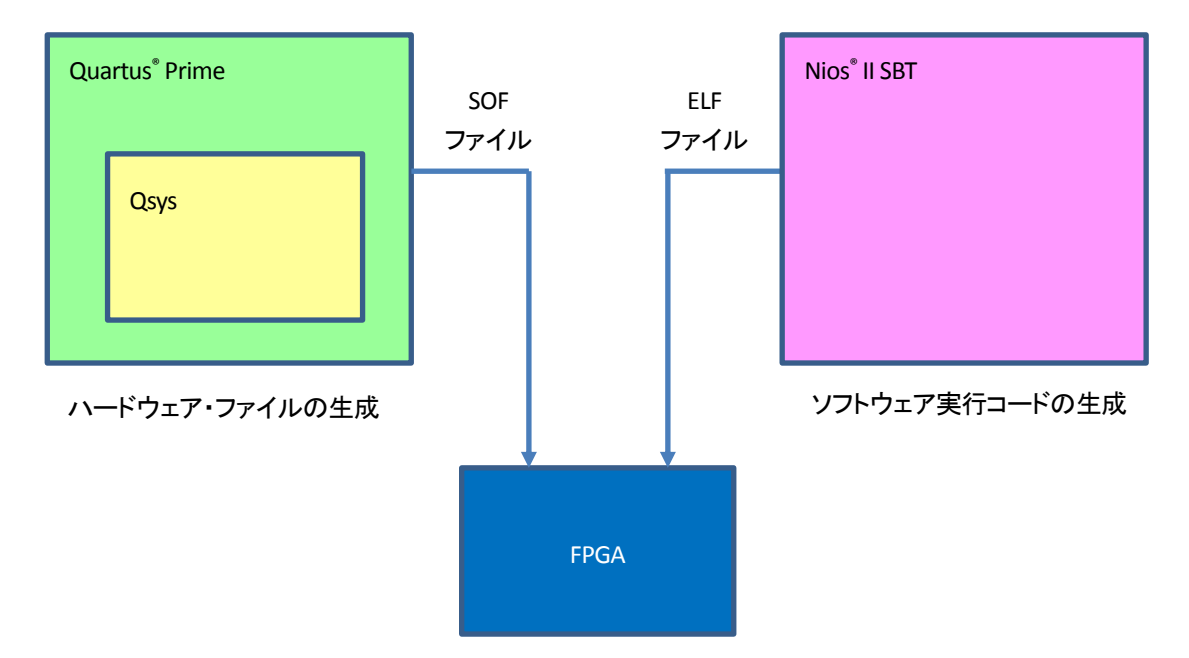

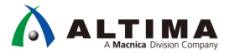

#### 2. <u>ハードウェア</u>

- 2-1. ハードウェア・プロジェクトの作成
- ① Quartus<sup>®</sup> Prime を起動して、File メニュー ⇒ New Project Wizard を選択します。New Project Wizard の Introduction ウィンドウが表示されたら Next を 1 回クリックして、以下の画面でワーキング・ディレクトリとハー ドウェア・デザインのプロジェクト名、ハードウェア・デザインのトップのエンティティ名を入力します。

| S New Project Wizard                                                                                                    |                    |
|----------------------------------------------------------------------------------------------------|--------------------|
| Directory, Name, Top-Level Entity                                                                                                    |                    |
| What is the working directory for this project?                                                                                         |                    |
| C:\Lab\nios2_basic_prj                                                                                                    |                    |
| What is the name of this project?                                                                                                    |                    |
| nios2_basic_lab                                                                                                    |                    |
| What is the name of the top-level design entity for this project? This name is case sensitive and must exactly match the e design file. | ntity name in the  |
| nios2_basic_lab                                                                                                    |                    |
| Use Existing Project Settings                                                                                                    |                    |
| < <u>Back</u> <u>Next&gt;</u> <u>Einish</u> Ca                                                                                          | incel <u>H</u> elp |

 ② Next を 3 回クリックし、以下の画面で、ターゲット・デバイスの選択をします。ここでは、Cyclone<sup>®</sup> V を選択し、 Available devices 中の 5CGXFC5C6F27C7 を選択します。Name filter にデバイスの型番を入力します。

| elect the family and<br>ou can install additi | device you want to tai<br>onal device support w | rget for comp<br>ith the Install | llation.<br>Devices command | d on the Tool  | ls menu.              |                     |                       |                 |  |
|-----------------------------------------------|-------------------------------------------------|----------------------------------|-----------------------------|----------------|-----------------------|---------------------|-----------------------|-----------------|--|
| o determine the ver                           | sion of the Quartus Pri                         | ime software i                   | n which your targ           | et device is s | supported, refer t    | o the <u>Device</u> | Support List webpage. |                 |  |
| Device family                                 |                                                 |                                  |                             | Sh             | now in 'Available     | devices' list       |                       |                 |  |
| Eamily: Cyclone V                             | (E/GX/GT/SX/SE/ST)                              |                                  |                             | * Pa           | ackage:               | Any                 |                       | •               |  |
| Device: All                                   | Device: All                                     |                                  |                             | Pi             | Pin <u>c</u> ount:    |                     | Any                   |                 |  |
| Target device                                 | arget device                                    |                                  |                             |                | Core speed grade:     |                     | Any                   |                 |  |
| Auto device sel                               | ected by the Fitter                             |                                  |                             | N              | Name filter: 5CGX     |                     | 5CGXFC5C6F27C7        |                 |  |
| Specific device                               | selected in 'Available d                        | levices' list                    |                             | 1              | Show advanced devices |                     |                       |                 |  |
| Other: n/a                                    |                                                 |                                  |                             |                |                       |                     |                       |                 |  |
| vailable devices:                             |                                                 |                                  |                             |                |                       |                     |                       |                 |  |
|                                               | Core Voltage                                    | ALMs                             | Total I/Os                  | GPIOs          | GXB Chan              | nel PMA             | GXB Channel PCS       | PCIe Hard IP Bl |  |
| Name                                          |                                                 |                                  |                             |                |                       |                     |                       | 14 65 5         |  |

 Next を 2 回クリックし、表示内容が正しいことを確認して Finish でこのウィンドウを閉じます。この段階で、ハード ウェア・プロジェクトが作成されます。

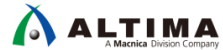

2-2. コンフィギュレーション・モードの設定

① Quartus<sup>®</sup> Prime の Assignments メニュー  $\Rightarrow$  Device を選択し、Device and Pin Options をクリックします。

| elect the family and o                                                                                                    | levice you want to ta                                                                                                    | rget for comm                                                                                                    | ilation                                                                   |                                                                                                    |                                                                   |                                                            |
|----------------------------------------------------------------------------------------------------|----------------------------------------------------------------------------------------------------|----------------------------------------------------------------------------------------------------|---------------------------------------------------------------------------|----------------------------------------------------------------------------------------------------|-------------------------------------------------------------------|------------------------------------------------------------|
| ou can install additio                                                                                                    | nal device support w                                                                                                    | ith the Install                                                                                                    | Devices comman                                                            | d on the Tools                                                                                                    | menu.                                                             |                                                            |
| o determine the versi                                                                                                    | ion of the Quartur Bri                                                                                                    | merceftware                                                                                                    | in which your tar                                                         | tot davica is su                                                                                                    | posted refer to the David                                         | a Support List webpo                                       |
| o determine the vers                                                                                                    | ion of the Quartus Ph                                                                                                    | ine sortware                                                                                                    | in which your targ                                                        | get device is su                                                                                                    | pported, refer to the <u>bevic</u>                                | <u>Le Support List</u> webpa                               |
| Device family                                                                                                    |                                                                                                    |                                                                                                    | Sh                                                                        | now in 'Availabl                                                                                                    | le devices' list                                                  |                                                            |
| Eamily: Cyclone V                                                                                                    | (E/GX/GT/SX/SE/ST)                                                                                                    |                                                                                                    | ▼ Pa                                                                      | ac <u>k</u> age:                                                                                                    | Any                                                               | •                                                          |
| Device: All                                                                                                    |                                                                                                    |                                                                                                    | ▼ Pi                                                                      | n count:                                                                                                    | Any                                                               | •                                                          |
| -                                                                                                    |                                                                                                    |                                                                                                    |                                                                           |                                                                                                    |                                                                   | -                                                          |
| Target device                                                                                                    |                                                                                                    |                                                                                                    | C                                                                         | ore sp <u>e</u> ed grad                                                                                                    | e: Any                                                            | · ·                                                        |
| Auto device sele                                                                                                    | cted by the Fitter                                                                                                    |                                                                                                    | Na                                                                        | ame filter:                                                                                                    |                                                                   |                                                            |
|                                                                                                    |                                                                                                    |                                                                                                    |                                                                           | -                                                                                                    |                                                                   |                                                            |
| Specific device s                                                                                                    | elected in 'Available c                                                                                                    | levices' list                                                                                                    |                                                                           | Show advanc                                                                                                    | ed devices                                                        |                                                            |
| <u>Specific device s</u> Other p/a                                                                                                    | elected in 'Available c                                                                                                    | levices' list                                                                                                    |                                                                           | S <u>h</u> ow advanc                                                                                                    | ed devices                                                        |                                                            |
| <ul> <li>Specific device s</li> <li>Other: n/a</li> </ul>                                                                                                    | elected in 'Available c                                                                                                    | levices' list                                                                                                    | Dev                                                                       | S <u>h</u> ow advanc                                                                                                    | ed devices                                                        |                                                            |
| Specific device s     Other: n/a                                                                                                    | elected in 'Available c                                                                                                    | levices' list                                                                                                    |                                                                           | Show advanc                                                                                                    | ed devices                                                        |                                                            |
| Specific devices     Qther: n/a      vailable devices:     Name                                                                                                    | elected in 'Available o<br>Core Voltage                                                                                                    | levices' list<br>ALMs                                                                                                    | Total I/Os                                                                | Show advance<br>vice and Pin Op<br>GPIOs                                                                                                    | ed devices<br>btions<br>GXB Channel PMA                           | GXB Channel P                                              |
| Specific device s     Other: n/a     vailable devices:     Name     SCGXFC5C6F23A7                                                                                                    | elected in 'Available of Core Voltage                                                                                                    | ALMs<br>29080                                                                                                    | Total I/Os<br>268                                                         | Show advance<br>vice and Pin Op<br>GPIOs<br>240                                                                                                    | GXB Channel PMA                                                   | GXB Channel P                                              |
| Specific device s     Qther: n/a  vailable devices:  Name  SCGXFC5C6F23A7  SCGXFC5C6F23C6                                                                                             | elected in 'Available o<br>Core Voltage<br>1.1V<br>1.1V                                                                                                    | ALMs<br>29080<br>29080                                                                                                    | Des<br>Total I/Os<br>268<br>268                                           | Show advance<br>vice and Pin Op<br>GPIOs<br>240<br>240                                                                                                    | GXB Channel PMA                                                   | GXB Channel P<br>6<br>6                                    |
| Specific device s     Qther: n/a  vailable devices:     Name  SCGXFC5C6F23A7  SCGXFC5C6F23C6  SCGXFC5C6F23C7                                                                          | Core Voltage 1.1V 1.1V 1.1V 1.1V                                                                                                    | ALMs           29080           29080           29080                                                                                                    | <b>Total I/Os</b><br>268<br>268<br>268<br>268                             | Show advance<br>vice and Pin Op<br>GPIOs<br>240<br>240<br>240                                                                                                    | GXB Channel PMA                                                   | GXB Channel P<br>6<br>6<br>6                               |
| Specific device s     Qther: n/a     quilable devices:     Name     SCGXFC5C6F23A7     SCGXFC5C6F23C6     SCGXFC5C6F23C7     SCGXFC5C6F23I7                                           | Core Voltage 1.1V 1.1V 1.1V 1.1V 1.1V 1.1V                                                                                                    | ALMs<br>29080<br>29080<br>29080<br>29080<br>29080                                                                                                    | <b>Total I/Os</b><br>268<br>268<br>268<br>268<br>268                      | Show advance<br>Show advance<br>S | GXB Channel PMA<br>6<br>6<br>6<br>6<br>6<br>6                     | GXB Channel P<br>6<br>6<br>6<br>6<br>6                     |
| Specific device s     Qther: n/a     galable devices:     Name     SCGXFC5C6F23A7     SCGXFC5C6F23C6     SCGXFC5C6F23C7     SCGXFC5C6F23C7     SCGXFC5C6F23C7                         | Core Voltage 1.1V 1.1V 1.1V 1.1V 1.1V 1.1V 1.1V                                                                                                    | ALMs<br>29080<br>29080<br>29080<br>29080<br>29080<br>29080<br>29080                                                                                                    | <b>Total I/Os</b><br>268<br>268<br>268<br>268<br>268<br>268<br>364        | S <u>h</u> ow advance<br>vic∈ and Pin Op<br>240<br>240<br>240<br>240<br>240<br>336                                                                                                    | GXB Channel PMA<br>6<br>6<br>6<br>6<br>6<br>6<br>6<br>6           | GXB Channel P<br>6<br>6<br>6<br>6<br>6<br>6                |
| Specific device s     Qther: n/a      Qther: n/a      valiable devices:      Name      SCGXFC5C6F23A7      SCGXFC5C6F23C6      SCGXFC5C6F23C7      SCGXFC5C6F22C7      SCGXFC5C6F27C7 | Core Voltage           1.1V           1.1V           1.1V           1.1V           1.1V           1.1V           1.1V           1.1V                                                                            | ALMs<br>29080<br>29080<br>29080<br>29080<br>29080<br>29080<br>29080<br>29080                                                                                                    | <b>Total I/Os</b><br>268<br>268<br>268<br>268<br>268<br>364<br>364        | Show advance           GPIOs           240           240           240           336           336                                                                                                    | GXB Channel PMA<br>6<br>6<br>6<br>6<br>6<br>6<br>6<br>6<br>6<br>6 | GXB Channel P<br>6<br>6<br>6<br>6<br>6<br>6<br>6           |
| Specific device s     Qther: n/a  yallable devices:  Name  SCGXFC5C6F23A7  SCGXFC5C6F23C6  SCGXFC5C6F2376  SCGXFC5C6F2776  SCGXFC5C6F2776                                             | Core Voltage           1.1V           1.1V           1.1V           1.1V           1.1V           1.1V           1.1V           1.1V           1.1V           1.1V           1.1V           1.1V           1.1V | ALMs           29080           29080           29080           29080           29080           29080           29080           29080           29080           29080           29080 | <b>Total I/Os</b><br>268<br>268<br>268<br>268<br>268<br>364<br>364<br>364 | Show advance           GPIOs           240           240           240           336           336           336           336                                                                                                    | GXB Channel PMA<br>6<br>6<br>6<br>6<br>6<br>6<br>6<br>6<br>6      | GXB Channel P<br>6<br>6<br>6<br>6<br>6<br>6<br>6<br>6<br>6 |
| Specific device s     Qther: n/a  yallable devices:  Name  SCGXFC5CGF23A7  SCGXFC5CGF23C7  SCGXFC5CGF23C7  SCGXFC5CGF23C7  SCGXFC5CGF27C7  SCGXFC5CGF2777  4                          | Core Voltage 1.1V 1.1V 1.1V 1.1V 1.1V 1.1V 1.1V 1.1                                                                                                    | ALMs<br>29080<br>29080<br>29080<br>29080<br>29080<br>29080<br>29080<br>29080                                                                                                    | Total I/Os<br>268<br>268<br>268<br>268<br>268<br>364<br>364<br>364<br>364 | Show advance           vice and Pin Op           240           240           240           336           336           336                                                                                                    | ded devices                                                       | GXB Channel P<br>6<br>6<br>6<br>6<br>6<br>6<br>6<br>6<br>6 |

 Device and Pin Options ウィンドウの Configuration を開き、Configuration scheme で Active Serial x1(もしくは、 Active Serial x4)を選択し、OK をクリックします。

| 1                      | Configuration                                                                                                    |                                                             |  |  |  |  |
|------------------------|----------------------------------------------------------------------------------------------------|-------------------------------------------------------------|--|--|--|--|
| eneral                 | Comparation                                                                                                    |                                                             |  |  |  |  |
| rogramming Files       | Specify the device configuration scheme                                                                                                    | and the configuration device.                               |  |  |  |  |
| Inused Pins            | Configuration scheme: Active Serial x1                                                                                                    | (can use Configuration Device)                              |  |  |  |  |
| Jual-Purpose Pins      |                                                                                                    |                                                             |  |  |  |  |
| apacitive Loading      | Configuration mode: Standard                                                                                                    |                                                             |  |  |  |  |
| loard Trace Model      | Configuration device                                                                                                    |                                                             |  |  |  |  |
| /O Timing              | Aut                                                                                                    | 0                                                           |  |  |  |  |
| /oltage                | ☑ Use configuration device:                                                                                                    |                                                             |  |  |  |  |
| Pin Placement          |                                                                                                    | Configuration Device Options                                |  |  |  |  |
| irror Detection CRC    | Configuration device I/O voltage: Aut                                                                                                    | 0                                                           |  |  |  |  |
| artial Reconfiguration | Force VCCIO to be compatible with                                                                                                    | Earce VCCIO to be compatible with configuration I/O voltage |  |  |  |  |
| and a recomputation    |                                                                                                    |                                                             |  |  |  |  |
|                        | VID Operation mode                                                                                                    |                                                             |  |  |  |  |
|                        | Configuration pin:                                                                                                    | Configuration Pin Ontions                                   |  |  |  |  |
|                        |                                                                                                    |                                                             |  |  |  |  |
|                        | Generate compressed bitstreams                                                                                                    |                                                             |  |  |  |  |
|                        | Active serial clock source: 100 MHz Inte                                                                                                    | ernal Oscillator                                            |  |  |  |  |
|                        | Enable input tri-state on active config                                                                                                    | guration pins in user mode                                  |  |  |  |  |
|                        |                                                                                                    |                                                             |  |  |  |  |
|                        | Description:                                                                                                    |                                                             |  |  |  |  |
|                        | The method used to configure a device                                                                                                    | with a design. Available configuration schemes              |  |  |  |  |
|                        | The method used to configure a device with a design. Available configuration schemes<br>depend on selected device family: Passive Serial (PS), Passive Parallel x8 (PPx8), Passive |                                                             |  |  |  |  |
|                        | Parallel x16 (PPx16), Passive Parallel x3                                                                                                    | 2 (PPx32), Active Serial x1 (ASx1), Active Serial x4        |  |  |  |  |
|                        | (ASx4) and AVST x8, x16 and x32.                                                                                                    |                                                             |  |  |  |  |
|                        |                                                                                                    |                                                             |  |  |  |  |
|                        |                                                                                                    | Reset                                                       |  |  |  |  |

#### 

2-3. Qsys にてシステムを構成し、HDL を生成

① Quartus<sup>®</sup> Prime の Tools メニュー ⇒ Qsys を選択し、Qsys を開きます。Qsys の File メニュー ⇒ Save as を 選択して、先にファイルをセーブします。今回は、nios2\_system.qsys というファイル名で保存します。

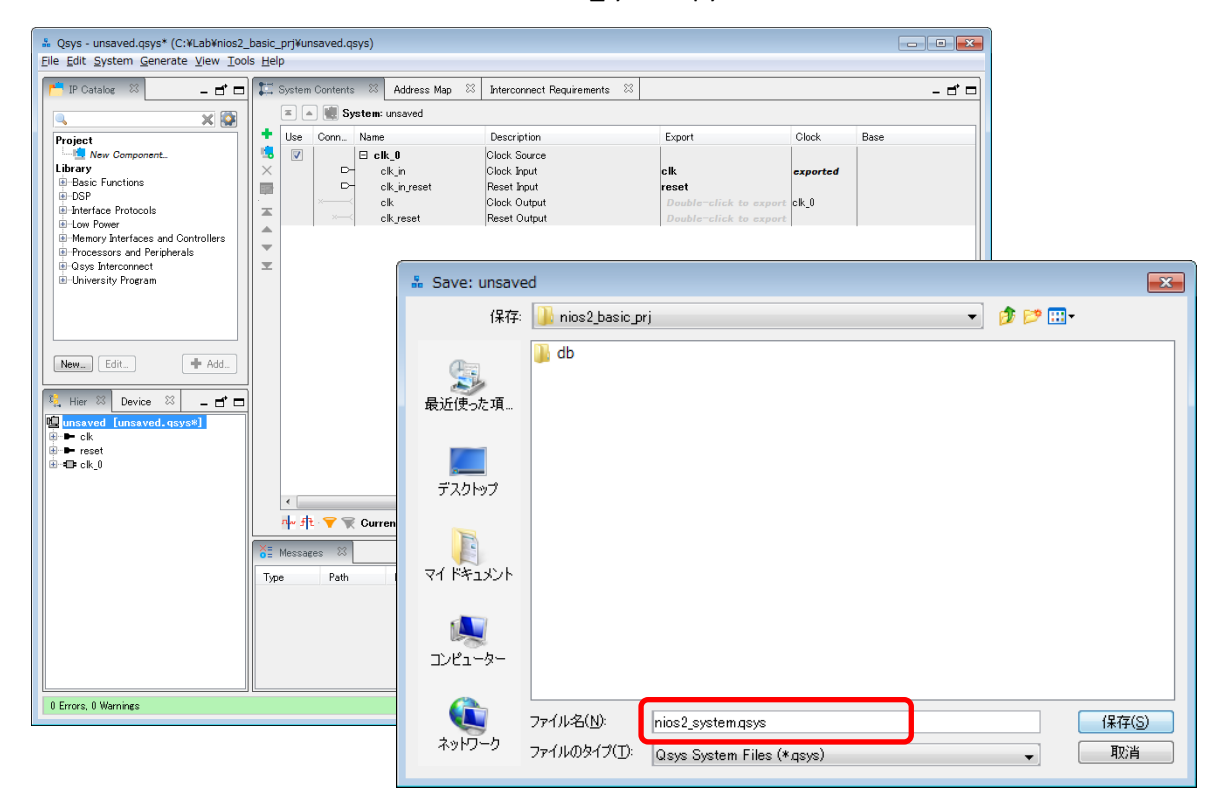

 ② Qsys 左枠の IP Catalog より Basic Functions グループ内の On-Chip Memory カテゴリにて On-Chip Memory (RAM or ROM) をダブルクリックします。On-Chip Memory (RAM or ROM) ウィンドウ内の Total memory size を 128 K Bytes (128k と入力で反映)に設定し Finish をクリックします。

| •                         | - 14                                               |                                                             |  |  |  |  |
|---------------------------|----------------------------------------------------|-------------------------------------------------------------|--|--|--|--|
| ck Diagram                | Memory type                                        |                                                             |  |  |  |  |
| ow signals                | Туре                                               | RAM (Writable) -                                            |  |  |  |  |
| and in an and a           | Dual-port access                                   |                                                             |  |  |  |  |
| onchip_memory2_0          | Single clock operation                             |                                                             |  |  |  |  |
| - deat                    | Read During Write Mode:                            | DONT CAR                                                    |  |  |  |  |
| 0.000                     | Block type:                                        | AUT -                                                       |  |  |  |  |
| avalon                    |                                                    | Hora •                                                      |  |  |  |  |
| et1 reset                 |                                                    |                                                             |  |  |  |  |
| era_avalon_onchip_memory2 | " Size                                             |                                                             |  |  |  |  |
|                           | Enable different width for Dual-p                  | int access                                                  |  |  |  |  |
|                           | Slave S1 Data width:                               | 32 -                                                        |  |  |  |  |
|                           | Total memory size:                                 | 131072 bytes                                                |  |  |  |  |
|                           | Minimize memory block usage (m                     | ay impact (max)                                             |  |  |  |  |
|                           | In Development                                     |                                                             |  |  |  |  |
|                           | Slave s1 Latency                                   |                                                             |  |  |  |  |
|                           | Slave s2 Latency                                   |                                                             |  |  |  |  |
|                           |                                                    |                                                             |  |  |  |  |
|                           | ROM/RAM Memory Protection                          |                                                             |  |  |  |  |
|                           | Reset Request                                      | Enabled •                                                   |  |  |  |  |
|                           | * ECC Parameter                                    |                                                             |  |  |  |  |
|                           | Extend the data width to support ECI               | bits Disabl. 👻                                              |  |  |  |  |
|                           | * Memory initialization                            |                                                             |  |  |  |  |
|                           | Ditialize memory content                           |                                                             |  |  |  |  |
|                           | Enable considerault initialization :               |                                                             |  |  |  |  |
|                           |                                                    |                                                             |  |  |  |  |
|                           | Type the filename (e.g. my rai                     | inex) or select the nex file using the file prowser button. |  |  |  |  |
|                           | Oser created initialization me.                    | onchip_mem.hex                                              |  |  |  |  |
|                           | Enable Partial Reconfiguration Initialization Mode |                                                             |  |  |  |  |
|                           | Enable In-System Memory Conte                      | t Editor feature                                            |  |  |  |  |
|                           | Instance ID                                        | NONE                                                        |  |  |  |  |
|                           |                                                    |                                                             |  |  |  |  |
|                           | Memory will be initialized from                    | nios2_system_onchip_memory2_0.hex                           |  |  |  |  |
|                           | 1                                                  |                                                             |  |  |  |  |

③ Qsys 左枠の IP Catalog より、Processors and Peripherals グループ内の Embedded Processors カテゴリにて Nios II Processor をダブルクリックし Nios II Processor のウィザード内で Nios<sup>®</sup> II コア を選択し Finish をクリックします。この時点で、Message ウィンドウにエラーが出ますが、気にせず先に進んでください。

| Shork Diagram                                                                                                    | Main Vectors<br>Select an I<br>Nios II Core: | Caches and Memory Interfaces Arithmetic<br>mplementation<br>Nice IV<br>Nice IV<br>Nice IV | Instructions   MMU and MPU Settings   JTAG Det                                                                                                    | xue Advanced Features |
|----------------------------------------------------------------------------------------------------|----------------------------------------------|-------------------------------------------------------------------------------------------|----------------------------------------------------------------------------------------------------|-----------------------|
| reset avalon instruction_master                                                                                                    |                                              | Nios II/e                                                                                 | Nios II/f                                                                                                    |                       |
| inginterrupt resetdebug_reset_request                                                                                                    | Summary                                      | Resource-optimized 32-bit RISC                                                            | Performance-optimized 32-bit RISC                                                                                                    |                       |
| debug_mem_elaveavalonnos_oution_instructioncustom_instructionattera_nos2_gen2                                                                                                    | Features                                     | JTAG Debug<br>ECC RAM Protection                                                          | JTAG Debug<br>Hardware Multiply/Divide<br>Instruction/Data Caches<br>Tighty-Coupled Masters<br>ECC RAM Protection<br>External Interrupt Controller<br>Shadow Register Sets<br>MPU<br>MMU | E                     |
|                                                                                                    | RAM Usage                                    | 2 + Options                                                                               | 2 + Options                                                                                                    |                       |
|                                                                                                    |                                              |                                                                                           |                                                                                                    |                       |
| Error <b>nios2_gen2_0</b> : Instruction Cache is larger than the Instruction Address. Please reduce the In:<br>Error <b>nios2 gen2 0</b> : Reset slave is not specified. Please select the reset slave | struction Cache S                            | Size. Current Tag Size is 0                                                               |                                                                                                    |                       |

④ Qsys 左枠の IP Catalog より、Processors and Peripherals グループ内の Peripherals カテゴリより PIO(Parallel I/O) をダブルクリックします。こちらのウィザードはデフォルトの設定で Finish をクリックします。

| 5 PIO (Parallel I/O) - pio_0 |                                                                                                    |
|------------------------------|----------------------------------------------------------------------------------------------------|
| PIO (Parallel I/O)           |                                                                                                    |
| MegeCore altera_avalor_bio   |                                                                                                    |
| * Block Diagram              | Basic Settings                                                                                                    |
| Show signals                 | Width (1-32 bits):                                                                                                    |
| pio 0                        | Direction: O Bidir                                                                                                    |
|                              | Input                                                                                                    |
| clock                        | 🔘 InOut                                                                                                    |
| reset                        | Output                                                                                                    |
| avalon                       | Output Port Reset Value: 0x00000000000000                                                                                     |
| external_connection conduit  | V Output Register                                                                                                    |
| altera_avalon_pio            | Enable individual bit setting/clearing                                                                                        |
|                              | Edge capture register                                                                                                    |
|                              | Synchronously capture                                                                                                    |
|                              | Edge Type: RISING                                                                                                    |
|                              | Enable bit-clearing for edge capture register                                                                                 |
|                              | Thterrupt                                                                                                    |
|                              | Generate IRQ                                                                                                    |
|                              | IRQ Type:                                                                                                    |
|                              | Level: Interrupt CPU when any unmasked I/O pin is logic true<br>Edge: Interrupt CPU when any unmasked bit in the edge-capture |
|                              | register is logic true. Available when synchronous capture is enabled                                                         |
|                              |                                                                                                    |
|                              | Test bench wiring                                                                                                    |
|                              | Drive inputs to field; Inventionantinon                                                                                       |
|                              |                                                                                                    |
|                              |                                                                                                    |
|                              |                                                                                                    |
|                              |                                                                                                    |
|                              |                                                                                                    |
|                              |                                                                                                    |
|                              |                                                                                                    |
|                              |                                                                                                    |
|                              | (د<br>۱                                                                                                    |
|                              |                                                                                                    |
|                              |                                                                                                    |
|                              |                                                                                                    |
|                              | Cancel                                                                                                    |
|                              |                                                                                                    |

⑤ Qsys 左枠の IP Catalog より、Interface Protocols グループ内の Serial カテゴリより JTAG UART をダブルクリックします。こちらのウィザードもデフォルトの設定で Finish をクリックします。

| Show signals           jtag_uart_0           cik         olock           reset         reset           avalon_itag_slave         avalon           aitera_avalon_itag_uart | Write Flore (bytes): 64   IRQ threshold: 8  Read FIFO (Data from JTAG to Avalon)  Buffer depth (bytes): 64  IRQ threshold: 8  Construct using registers instead of memory blocks  Construct using registers instead of memory blocks |
|----------------------------------------------------------------------------------------------------|----------------------------------------------------------------------------------------------------|
|----------------------------------------------------------------------------------------------------|----------------------------------------------------------------------------------------------------|

⑥ 各コンポーネントを接続します。Connections 欄の白丸をクリックすることで下図のように黒丸に変えることで、接続 状態となります。

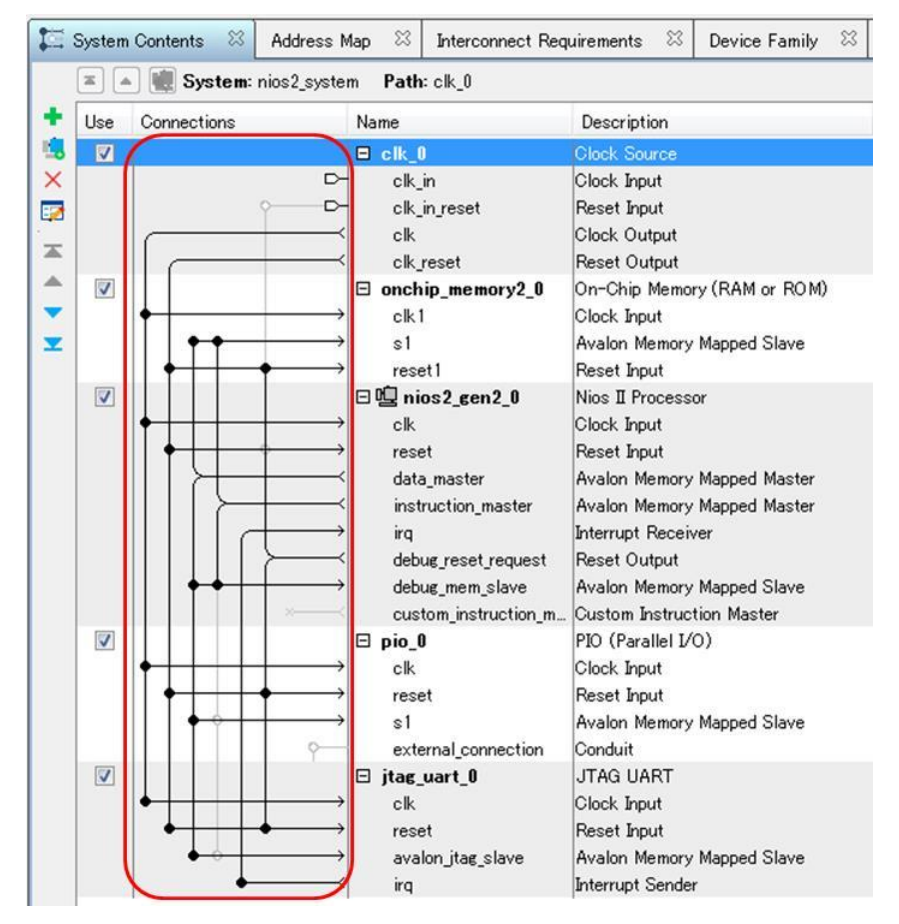

⑦ 割り込みポートを接続します。IRQ 欄の JTAG\_UART の Interrupt Sender と Nios II Processor の Interrupt Receiver を下図のように接続します。ここの数字は割り込みの優先順位を表しており、数字が小さいほど優先度が高くなり ます。今回は割り込みが 1 本なので、0 となっています。

|                                                                                                    | 日喧 nios2_gen2_0      | Nios II Processor           |                        |       |               |             |        |
|----------------------------------------------------------------------------------------------------|----------------------|-----------------------------|------------------------|-------|---------------|-------------|--------|
| $ \qquad \qquad \qquad \qquad \qquad \qquad \qquad \qquad \qquad \qquad \qquad \qquad \qquad \qquad \qquad \qquad \qquad \qquad \qquad$ | clk                  | Clock Input                 | Double-click to export | clk_0 |               |             |        |
| $  + + \rightarrow$                                                                                                    | reset                | Reset Input                 | Double-click to export | [clk] |               |             |        |
|                                                                                                    | data_master          | Avalon Memory Mapped Master | Double-click to export | [clk] |               |             |        |
| $    \rightarrow +$                                                                                                    | instruction_master   | Avalon Memory Mapped Master | Double-click to export | [clk] |               |             |        |
| $        \longrightarrow$                                                                                                    | irq                  | Interrupt Receiver          | Double-click to export | [clk] |               | IRQ 0       | IRQ 31 |
| $          \rightarrowtail$                                                                                                    | debug_reset_request  | Reset Output                | Double-click to export | [clk] |               |             |        |
| $    \bullet \bullet   \longrightarrow$                                                                                                 | debug_mem_slave      | Avalon Memory Mapped Slave  | Double-click to export | [clk] | = 0x0000_0800 | 0×0000_0fff |        |
| ×                                                                                                    | custom_instruction_m | Custom Instruction Master   | Double-click to export |       |               |             |        |
|                                                                                                    | 🗆 pio_0              | PIO (Parallel I/O)          |                        |       |               |             |        |
| $\rightarrow$                                                                                                    | clk                  | Clock Input                 | Double-click to export | clk_0 |               |             |        |
| <br>$  \bullet   \to \to$                                                                                                    | reset                | Reset Input                 | Double-click to export | [clk] |               |             |        |
| $    \bullet \circ   \longrightarrow$                                                                                                   | s1                   | Avalon Memory Mapped Slave  | Double-click to export | [clk] | = 0x0000_0000 | 0×0000_000f |        |
|                                                                                                    | external_connection  | Conduit                     | Double-click to export |       |               |             |        |
|                                                                                                    | 🖂 jtag_uart_0        | JTAG UART                   |                        |       |               |             |        |
| $\bullet + + - \rightarrow$                                                                                                    | clk                  | Clock Input                 | Double-click to export | clk_0 |               |             |        |
| $\bullet + + \bullet \longrightarrow$                                                                                                   | reset                | Reset Input                 | Double-click to export | [clk] |               |             |        |
| • •   · · · · · · · · · · · · · · · · ·                                                                                                 | avalon_jtag_slave    | Avalon Memory Mapped Slave  | Double-click to export | [clk] | 0x0000_0000   | 0×0000_0007 |        |
| •                                                                                                    | irq                  | Interrupt Sender            | Double-click to export | [clk] |               |             |        |

⑧ Nios®IIの Reset Vector と Exception Vectorの設定を行います。Qsys 上で Nios II Processor をダブルクリックし、 再度 Nios®IIの設定画面を開きます。Vectors タブをクリックします。そこで、プルダウン・メニューからオンチップ・ メモリを指定します。以下のように設定します。本資料では、Nios®IIをオンチップ・メモリからブートする手法を説明 します。

| is II Processor<br>a_nios2_gen2 |                                                                                               |
|---------------------------------|-----------------------------------------------------------------------------------------------|
| in Vectors Caches and Memor     | y Interfaces   Arithmetic Instructions   MMU and MPU Settings   JTAG Debug   Advanced Feature |
| leset vector memory.            | onchip_memory2_0s1                                                                            |
| Reset vector offset:            | 0×0000000                                                                                     |
| Reset vector:                   | 0×00000000                                                                                    |
| Exception Vector                |                                                                                               |
| xception vector memory          | onchip_memory2_0s1 👻                                                                          |
| exception vector offset:        | 0×00000020                                                                                    |
| xception vector:                | 0×00000020                                                                                    |
| Fast TLB Miss Exception Ve      | ector                                                                                         |
| ast TLB Miss Exception vector n | nemory. None                                                                                  |
| ast TLB Miss Exception vector o | iffset 0x00000000                                                                             |
| ast TLB Miss Exception vector:  | 0×0000000                                                                                     |

 ⑨ PIO の出力信号を Qsys の外部に Export します。Export 行にて external\_connection に該当するセルをダブル クリックし、Enter で確定させます。

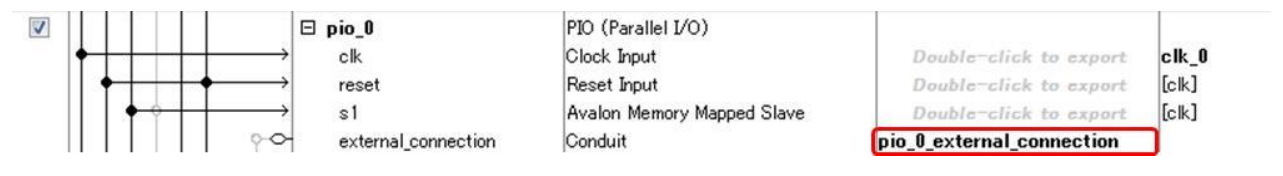

① ベース・アドレスを重複のないように設定します。System メニューの Assign Base Address を実行します。下図のように設定(値は、Quartus<sup>®</sup> Prime のバージョンや設定順序により、変わる場合があります)され、Message 画面からエラーが消えるのが確認できます。File メニュー ⇒ Save で、Qsys システムを保存します。

| 🖾 Syste  | m Contents 🛛 🛛 Address                  | Map 🛛 Interconnect Require | ments 🛛 Device Family 🖾     |                           |          |                      |             |          |
|----------|-----------------------------------------|----------------------------|-----------------------------|---------------------------|----------|----------------------|-------------|----------|
|          | <ul> <li>System: nios2_syst</li> </ul>  | em Path:clk_0              |                             |                           |          |                      |             |          |
| + Use    | Connections                             | Name                       | Description                 | Export                    | Clock    | Base                 | End         | IRQ      |
| 1. V     |                                         | ⊟ clk_0                    | Clock Source                |                           |          |                      |             |          |
| ×        |                                         | ≻ clk_in                   | Clock Input                 | clk                       | exported |                      |             |          |
| 2        | <u>ү</u> с                              | ≻ clk_in_reset             | Reset Input                 | reset                     |          |                      |             |          |
|          |                                         | ≺ clk                      | Clock Output                | Double-click to export    | clk_0    |                      |             |          |
| <b>A</b> |                                         | ≺ clk_reset                | Reset Output                | Double-click to export    |          |                      |             |          |
| ▲ 🗸      |                                         | onchip_memory2_0           | On-Chip Memory (RAM or ROM) |                           |          |                      |             |          |
| •        | •                                       | → clk1                     | Clock Input                 | Double-click to export    | clk_0    |                      |             |          |
| <b>T</b> |                                         | → s1                       | Avalon Memory Mapped Slave  | Double-click to export    | [clk1]   | ■ 0x0002_0000        | 0x0003_ffff |          |
|          |                                         | → reset1                   | Reset Input                 | Double-click to export    | [clk1]   | 102                  |             |          |
|          |                                         | 🗆 🖳 nios2_gen2_0           | Nios II Processor           |                           |          |                      |             |          |
|          | <b>+      </b>                          | → clk                      | Clock Input                 | Double-click to export    | clk_0    |                      |             |          |
|          |                                         | → reset                    | Reset Input                 | Double-click to export    | [clk]    |                      |             |          |
|          |                                         | ≺ data_master              | Avalon Memory Mapped Master | Double-click to export    | [clk]    |                      |             |          |
|          |                                         | ≺ instruction_master       | Avalon Memory Mapped Master | Double-click to export    | [clk]    |                      |             |          |
|          |                                         | → irq                      | Interrupt Receiver          | Double-click to export    | [clk]    | 1                    | RQ C        | IRQ 31 ← |
|          |                                         | ≺ debug_reset_request      | Reset Output                | Double-click to export    | [clk]    |                      |             |          |
|          |                                         | → debug_mem_slave          | Avalon Memory Mapped Slave  | Double-click to export    | [clk]    | <i>■</i> 0x0004_0800 | 0×0004_0fff |          |
|          |                                         | custom_instruction_master  | Custom Instruction Master   | Double-click to export    |          |                      |             |          |
| V        |                                         | 🖯 pio_0                    | PIO (Parallel I/O)          |                           |          |                      |             |          |
|          | <b>+   +   +  </b>                      | → clk                      | Clock Input                 | Double-click to export    | clk_0    |                      |             |          |
|          |                                         | → reset                    | Reset Input                 | Double-click to export    | [clk]    |                      |             |          |
|          |                                         | ⇒ s1                       | Avalon Memory Mapped Slave  | Double-click to export    | [clk]    | 🛋 0x0004_1000        | 0×0004_100f |          |
|          | ~                                       | > external_connection      | Conduit                     | pio_0_external_connection |          |                      |             |          |
| V        |                                         | 🗆 jtag_uart_0              | JTAG UART                   |                           |          |                      |             |          |
|          | • • • • • • • • • • • • • • • • • • • • | → clk                      | Clock Input                 | Double-click to export    | clk_0    |                      |             |          |
|          | │                                       | → reset                    | Reset Input                 | Double-click to export    | [clk]    |                      |             |          |
|          | • •                                     | → avalon_itag_slave        | Avalon Memory Mapped Slave  | Double-click to export    | [clk]    | ■ 0×0004_1010        | 0×0004_1017 |          |
|          | ↓   •                                   | ≺ irq                      | Interrupt Sender            | Double-click to export    | [clk]    | N                    |             | ⊢(       |

 システムを Generate します。Generate メニューから Generate HDL を選択します。下図の画面が表示されるので、 Generate ボタンをクリックします。Generate が終了したら、Generated Completed 画面の Close をクリックしてく ださい。

| Generation                      |                                                                                                    |
|---------------------------------|----------------------------------------------------------------------------------------------------|
| Y Sundhanin                     |                                                                                                    |
| Synthesis                       |                                                                                                    |
| Synthesis files are used to com | aplie the system in a Quartus Prime project.                                                                                                    |
| Create HDL design files for syr | ithesis: Veril 👻                                                                                                    |
| Create timing and resource      | estimates for third-party EDA synthesis tools.                                                                                                    |
| V Create block symbol file (b   | nsf)                                                                                                    |
| Simulation                      |                                                                                                    |
| The simulation model contains   | generated HDL files for the simulator, and may include simulation-only features.                                                                                                    |
| Simulation scripts for this com | ponent will be generated in a vendor-specific sub-directory in the specified output directory                                                                                                    |
|                                 |                                                                                                    |
| and ip-make-simscript comman    | arated simulation scripts about how to structure your design's simulation scripts and how to use the <i>ip-setup-simulation</i><br>nd-line utilities to compile all of the files needed for simulating all of the IP in your design. |
| Create simulation model:        | None -                                                                                                    |
|                                 |                                                                                                    |
| * Output Directory              |                                                                                                    |
| Path:                           | C:/Lab/nios2_basic_prj/nios2_system                                                                                                    |
|                                 |                                                                                                    |
|                                 |                                                                                                    |
|                                 |                                                                                                    |
|                                 |                                                                                                    |
|                                 |                                                                                                    |
|                                 |                                                                                                    |
|                                 |                                                                                                    |
|                                 |                                                                                                    |
|                                 |                                                                                                    |
|                                 |                                                                                                    |
|                                 |                                                                                                    |
|                                 |                                                                                                    |

### 

- 2-4. Quartus<sup>®</sup> Prime でコンパイル
- 今回はトップのファイルとして回路図(.bdf ファイル)を採用しますが、トップのファイルは HDL でも結構です。 Quartus<sup>®</sup> Prime の File メニュー ⇒ New を選択し、New ウィンドウより Block Diagram/Schematic File を選択し OK をクリックします。

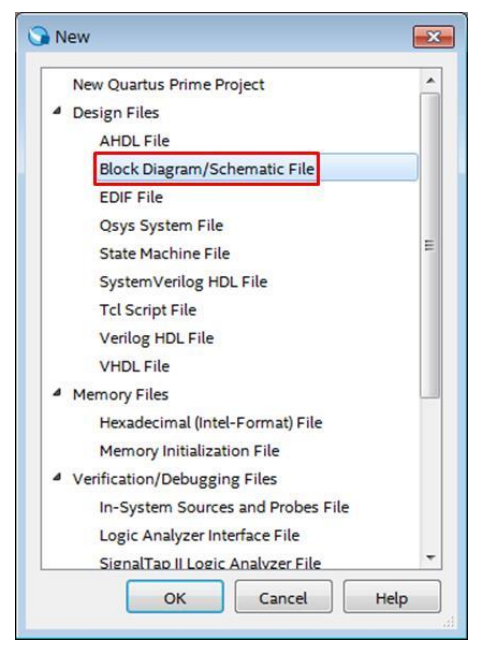

② 表示された Block1.bdf ファイル上でダブルクリックします。Symbol ウィンドウが表示されますので、ファイル選択 ボタンをクリックして、Qsys が生成したフォルダ(nios2\_system)内の nios2\_system.bsf ファイルを選択し、Open を クリックします。すると、Symbol ウィンドウに該当の BSF ファイルが表示されるので、OK ボタンをクリックして回路 図上に反映させます。

| Symbol                                               |                                                                                            |                                                                                                    |
|------------------------------------------------------|--------------------------------------------------------------------------------------------|----------------------------------------------------------------------------------------------------|
| Libraries:                                           |                                                                                            |                                                                                                    |
| D 🖒 d./intelfpga/16.1/quartus/librar                 | Look in                                                                                    | ty Comp<br>is protected by the sis<br>is protected by the sis<br>is pr |
| Viane<br>Bepeat-Inset mode<br>Inset symbol as block  |                                                                                            |                                                                                                    |
| es:<br>d:/intelfpga/16.1/quartus/libraries/          | File gar<br>nios2_system                                                                   | ne: nios2_system.bsf                                                                                                    |
| system m<br>psk-insert mode<br>ert symbol as block e | ck ck<br>pio_0_estemal_connection<br>0_external_connection_scont7_lowport<br>reset_reset_n |                                                                                                    |

### 

③ 先程と同じように、Block1.bdf ファイル上でダブルクリックします。Symbol ウィンドウが表示されますので、その Name 欄で input と入力し OK をクリックします。入力ピンのシンボルが用意されるので、Qsys のシンボルに接続します。clk、reset\_n に、それぞれ入力ピンのシンボルを接続します。同じように、Name 欄に output と入力す ることで、出力ピンのシンボルが用意されます。さらに同じように、Name 欄に not と入力することで、インバータ のシンボルが用意されるので、led のノードに接続しその外側へ出力ピンのシンボルを接続します。それぞれの シンボルはダブルクリックすることで名前の変更ができます。各シンボルの名前を次の画面の様に、clk、reset\_n、 led\_pio[7..0] としてください。

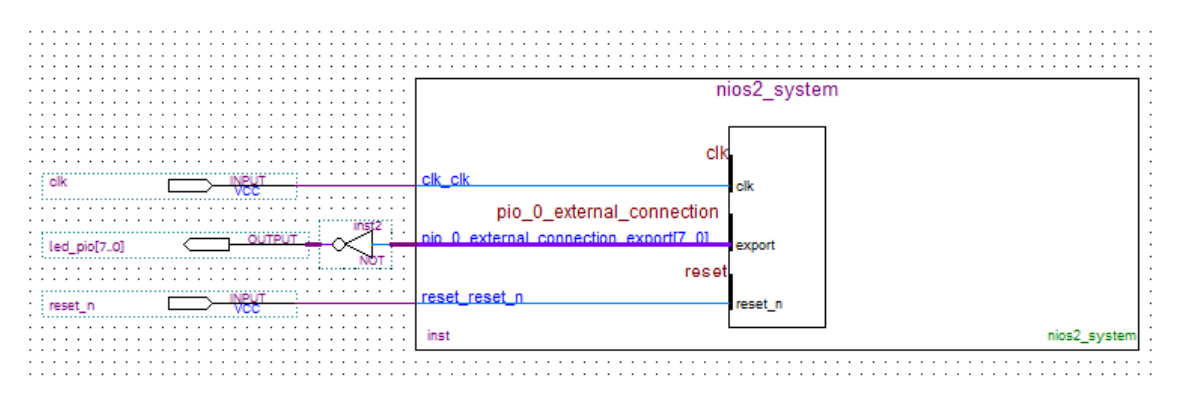

- ④ File メニュー ⇒ Save As よりトップの .bdf ファイルの保存をします。ここでは、ファイル名を nios2\_basic\_lab.bdf としました。
- ⑤ Assignment メニュー ⇒ Settings を選択し、Files カテゴリで Qsys が生成した QIP ファイルがプロジェクトに登録 されているかを確認します。QIP ファイルがない場合は、ファイル選択ボタンで nios2\_system\_synthesis/nios2\_system.qip を選択し、Add ボタンをクリックします。設定されたら OK ボタンで画面 を終了します。

| tegory:                                     |                                                                     |                                                            | Device/Board      |
|---------------------------------------------|---------------------------------------------------------------------|------------------------------------------------------------|-------------------|
| General                                     | Files                                                               |                                                            |                   |
| Files<br>Libraries                          | Select the design files you want to in<br>directory to the project. | clude in the project. Click Add All to add all design file | es in the project |
| IP Settings<br>IP Catalog Search Locations  | <u>F</u> ile name:                                                  |                                                            | Add               |
| Design Templates                            | ۹.                                                                  |                                                            | X Add All         |
| Voltage                                     | File Name                                                           | Туре                                                       | Remove            |
| Temperature                                 | nios2_system/synthesis/nios2_                                       | system.qip IP Variation File (.qip)                        |                   |
| Compilation Process Settings                | nios2_basic_lab.bdf                                                 | Block Diagram/Schematic File                               | <u>p</u>          |
| Incremental Compilation                     |                                                                     |                                                            | Down              |
| EDA Tool Settings<br>Design Entry/Synthesis |                                                                     |                                                            | Properties        |

⑥ Quartus<sup>®</sup> Prime の Processing メニュー ⇒ Start Analysis & Elaboration で、デザインを Quartus<sup>®</sup> Prime のチェック にかけます。

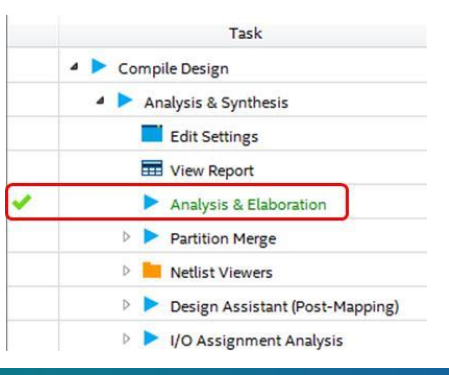

⑦ ピン・アサインを行います。Quartus<sup>®</sup> Prime の Assignments メニュー ⇒ Pin Planner をクリックします。Pin Planner が表示されるので、次の表に対応するようにピン・アサインを行ってください。Terasic 社の Cyclone V GX スタータ 開発キット以外のボードを使用する場合は、使用するボード仕様を確認後、ピン配置の設定をしてください。

| clk        | R20    |
|------------|--------|
| led_pio[7] | H9     |
| led_pio[6] | H8     |
| led pio[5] | B6     |
| led pio[4] | A5     |
| led pio[3] | E9     |
| led pio[2] | D8     |
| led pio[1] | K6     |
| led pio[0] | <br>L7 |
| reset_n    | AB24   |

 ⑧ Location 欄へカーソルを持っていき、ピン・アサインを行いたい番号を入力、もしくはプルダウン・メニュー選択して ください。

| Node Name                 | Direction | Location | I/O Bank |
|---------------------------|-----------|----------|----------|
| in_ clk                   | Input     | PIN_R20  | 5B       |
| ed_pio[7]                 | Output    | PIN_H9   | 8A       |
| bio[6]                    | Output    | PIN_H8   | 8A       |
| ed_pio[5]                 | Output    | PIN_B6   | 8A       |
| bio[4]                    | Output    | PIN_A5   | 8A       |
| Led_pio[3]                | Output    | PIN_E9   | 8A       |
| ed_pio[2]                 | Output    | PIN_D8   | 8A       |
| out<br>led_pio[1]         | Output    | PIN_K6   | 8A       |
| ed_pio[0]                 | Output    | PIN_L7   | 8A       |
| in_ reset_n               | Input     | PIN_AB24 | 5A       |
| < <new node="">&gt;</new> | 1.1       |          | -        |

- ⑨ Quartus<sup>®</sup> Prime の Processing メニュー ⇒ Start Compilation を選択して、トップのデザインをコンパイルします。
   ハー ドウェアの生成は以上です。
  - ※ 本来は、SDC ファイルを生成し、タイミング制約を行う必要がありますが、本資料では省略しています。

\Lambda ALTIMA

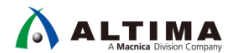

2-5. システムを FPGA ヘダウンロード

インテル<sup>®</sup> FPGA ダウンロード・ケーブル(USB-Blaster<sup>™</sup> もしくは USB-Blaster<sup>™</sup> II)を接続し、Quartus<sup>®</sup> Prime の Programmer より SOF ファイルを FPGA にダウンロードします。Tools メニュー ⇒ Programmer を選択します。 SOF ファイルを選択し、Program/Configure のチェックを入れて Start をクリックします。

| Programmer - C:<br><u>F</u> ile <u>E</u> dit <u>V</u> iew                | :/Lab/nios2_basic_prj/nio<br>P <u>r</u> ocessing <u>T</u> ools <u>W</u> ine | s2_basic_lab - nios<br>dow <u>H</u> elp | s2_basic_lab - | [Chain2.cdf]* |                       |        |                 |           | Search a        | altera.cor | n S          |
|--------------------------------------------------------------------------|-----------------------------------------------------------------------------|-----------------------------------------|----------------|---------------|-----------------------|--------|-----------------|-----------|-----------------|------------|--------------|
| Hardware Setup                                                           | USB-Blaster [USB-0]                                                         | gramming when av                        | ailable        | Mode: 🗍       | TAG                   |        | • 1             | Progress: | 100%            | Success    | ful)         |
| Start                                                                    | File                                                                        | Device                                  | Checksum       | Usercode      | Program/<br>Configure | Verify | Blank-<br>Check | Examine   | Security<br>Bit | Erase      | ISP<br>CLAMP |
| Stop                                                                     | output_files/nios2_bas                                                      | 5CGXFC5C6F27                            | 037C8AA5       | 037C8AA5      | V                     |        |                 |           |                 |            |              |
| Add Delete  Add File  Add File  Add File  Add Device  Add Device  I Down |                                                                             | F27                                     |                |               |                       |        |                 |           |                 |            |              |
|                                                                          |                                                                             |                                         |                |               |                       |        |                 |           |                 |            | t            |

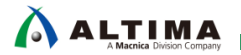

#### 3. <u>ソフトウェア</u>

- 3-1. Nios®IISBT でソフトウェア・プロジェクトの作成
- Windows<sup>®</sup>のスタート・メニューより Nios<sup>®</sup>II SBT を開きます。Workspace Launcher 画面が起動するので、任意のフ オルダを指定します。ここでは、予め software という名前のフォルダを作成し、そこをワークスペースとして指定し ています。OK をクリックし、Nios<sup>®</sup>II SBT を起動します。

| Workspace Launcher                                                                                                 |                  |
|----------------------------------------------------------------------------------------------------|------------------|
| Select a workspace                                                                                                 |                  |
| Eclipse stores your projects in a folder called a workspace.<br>Choose a workspace folder to use for this session. |                  |
| Workspace: C:¥Lab¥nios2_basic_prj¥software                                                                         | ✓ <u>B</u> rowse |
|                                                                                                    |                  |
| Use this as the default and do not ask again                                                                       |                  |
|                                                                                                    | OK Cancel        |

- ② Nios<sup>®</sup> II SBT でソフトウェアのプロジェクトを作成します。Nios<sup>®</sup> II SBT の File メニュー ⇒ New ⇒ Nios II Application and BSP from Template をクリックします。Nios II Application and BSP from Template 画面が起動します。
- ③ SOPC Information File name に、SOPCINFO ファイルを選択します。これは、Qsys 生成時に作成されたファイルで、 Qsys 内のシステム情報をソフトウェアに渡すために参照されるファイルとなります。
- ④ Project name に任意のプロジェクト名を入力します。ここでは、soft\_test と入力します。

⑤ 最後に Project Template 欄の Templates で、Blank Project を選択し、Finish をクリックします。

|                                 | n rempiate                                                                                                  |  |
|---------------------------------|----------------------------------------------------------------------------------------------------|--|
| ios II Software Examples        |                                                                                                    |  |
| Create a new application and bo | ard support package based on a software example template                                                    |  |
| Target hardware information     |                                                                                                    |  |
| SOPC Information File name:     | C:¥Lab¥nios2_basic_prj¥nios2_system.sopcinfo                                                                |  |
| CPIL name:                      |                                                                                                    |  |
| CPO name:                       | nios2_gen2_0                                                                                                |  |
| Application project             |                                                                                                    |  |
| Project name: soft_test         |                                                                                                    |  |
| <u> </u>                        |                                                                                                    |  |
| Vise default location           |                                                                                                    |  |
| Project location: C:¥Lab¥       | nios2_basic_prj¥software¥soft_test                                                                          |  |
|                                 |                                                                                                    |  |
| Project template                |                                                                                                    |  |
| Templates                       | Template description                                                                                        |  |
| Blank Project                   | Blank Project creates an empty project to which you 🔺                                                       |  |
| Board Diagnostics               | can add your code.                                                                                          |  |
| Float2 Functionality            | E                                                                                                    |  |
| Float2 GCC                      | to the readme.txt file in the project directory.                                                            |  |
| Float2 Performance              |                                                                                                    |  |
| Hello Freestanding              | The BSP for this template is based on the Altera HAL                                                        |  |
|                                 | operating system. To use a RSD based on a different                                                         |  |
| Hello MicroC/OS-II              | operating system. To use a DSP based on a different                                                         |  |
| Hello MicroC/OS-II              | operating system, to use a BSP base on a difference<br>operating system, click Next and select the BSP from |  |
| Hello MicroC/OS-II              | operating system, click Next and select the BSP from                                                        |  |
| Hello MicroC/OS-II              | operating system, click Next and select the BSP from                                                        |  |
| Hello MicroC/OS-II              | operating system, click Next and select the BSP from                                                        |  |
| Hello MicroC/OS-II              | operating system, click Next and select the BSP from                                                        |  |
| Hello MicroC/OS-II              | operating system, click Next and select the BSP from                                                        |  |

⑥ Nios®II のソフトウェアを記述します。Nios®II SBT の File メニュー ⇒ New ⇒ Other ⇒ C/C++ ⇒ Source File を 選択し、Next をクリックします。New Source File ウィンドウの、Source Folder 欄に、Browse ボタンよりソフトウェ ア・プロジェクトのアプリケーション・プロジェクト(\_bsp がついていない方のフォルダ)を選択します。Source File 欄 には、任意のソフトウェアのファイル名を拡張子.c をつけて入力し、Finish をクリックします。ここでは、soft\_test.c と入力します。

| New                                                                                                    | - • ×  |
|----------------------------------------------------------------------------------------------------|--------|
| Select a wizard<br>Create a new source file                                                                                                    |        |
| <u>W</u> izards:                                                                                                    |        |
| type filter text                                                                                                    |        |
| <ul> <li>Nios II Application</li> <li>Nios II Application and BSP from Template</li> <li>Nios II Library</li> <li>General</li> <li>C/C++</li> <li>C Project</li> <li>C++ Project</li> <li>C Croyert to a C/C++ Autotools Project</li> <li>Convert to a C/C++ Project (Adds C/C++ Nature)</li> <li>File from Template</li> <li>Folder</li> <li>Header File</li> <li>Makefile Brotert with Existing Code</li> <li>Source File</li> </ul> | E      |
| (?)     < Back                                                                                                    | Cancel |

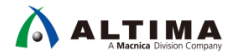

| New Source                  | : File                |                |        |        |             |
|-----------------------------|-----------------------|----------------|--------|--------|-------------|
| Source File<br>Create a nev | w source file.        |                |        |        |             |
| Source folder:              | soft_test             |                |        |        | Browse      |
| Source file:                | soft_test.c           |                |        |        |             |
| <u>T</u> emplate:           | Default C++ source te | mplate         |        |        | ▼ Configure |
|                             |                       |                |        |        |             |
|                             |                       |                |        |        |             |
|                             |                       |                |        |        |             |
|                             |                       |                |        |        |             |
|                             |                       |                |        |        |             |
|                             |                       |                |        |        |             |
| -                           |                       |                |        |        |             |
| ?                           |                       | < <u>B</u> ack | Next > | Einish | Cancel      |

⑦ Nios<sup>®</sup> II SBT に新規でファイルが用意されたので、そちらにソフトウェアのコードを記述します。以下の記述を行って ください。

```
#include <stdio.h>
#include <unistd.h>
#include "system.h"
#include "altera_avalon_pio_regs.h"
int main()
{
    printf( "Hello from Nios II! Start!\n");
    while(1)
    {
        IOWR_ALTERA_AVALON_PIO_DATA(PIO_0_BASE, 0x55);
        usleep(500000);
        IOWR_ALTERA_AVALON_PIO_DATA(PIO_0_BASE, 0xAA);
        usleep(500000);
    }
    return 0;
}
```

⑧ システムの設定を確認します。soft\_test\_bsp フォルダを右クリックし、Nios II ⇒ BSP Editor を実行すると Nios II BSP Editor が起動します。Linker Script タブを指定し、プログラム・メモリに、onchip\_memory2\_0 が設定されていることが確認できます。Generate をクリックして Exit で閉じます。

| iun portruici denuges port                                                                                                    | vers Linker Script Enable File Ger                                                                                                    | neration Target BSP Directory                                                                   |                              |                                           |                                                                         |
|----------------------------------------------------------------------------------------------------|----------------------------------------------------------------------------------------------------|-------------------------------------------------------------------------------------------------|------------------------------|-------------------------------------------|-------------------------------------------------------------------------|
| inker Section Mappings                                                                                                    |                                                                                                    |                                                                                                 |                              |                                           |                                                                         |
| Linker Section Name                                                                                                    | Linker Re                                                                                                    | gion Name                                                                                       | Memory Device Name           |                                           | Add                                                                     |
| .bss                                                                                                    | onchip m                                                                                                    | emory2 0                                                                                        | onchip memory2 0             |                                           | Remove                                                                  |
| entry                                                                                                    | reset                                                                                                    |                                                                                                 | onchip_memory2_0             |                                           | Restore Defaults                                                        |
| exceptions                                                                                                    | onchip_m                                                                                                    | emory2_0                                                                                        | onchip_memory2_0             |                                           |                                                                         |
| .heap                                                                                                    | onchip_m                                                                                                    | emory2_0                                                                                        | onchip_memory2_0             |                                           |                                                                         |
| .rodata                                                                                                    | onchip_m                                                                                                    | emory2_0                                                                                        | onchip_memory2_0             |                                           |                                                                         |
| .rwdata                                                                                                    | onchip_m                                                                                                    | emory2_0                                                                                        | onchip_memory2_0             |                                           |                                                                         |
| .stack                                                                                                    | onch i p_m                                                                                                    | emory2_0                                                                                        | onchip_memory2_0             |                                           |                                                                         |
| .text                                                                                                    | OUCUID W                                                                                                    | emory2 U                                                                                        | Onchip memory2 0             |                                           |                                                                         |
| Linker Memory Regions                                                                                                    |                                                                                                    |                                                                                                 |                              | H. C. C. C. C. C. C. C. C. C. C. C. C. C. |                                                                         |
| Linker Region Name                                                                                                    | Address Range                                                                                                    | Memory Device Name                                                                              | Size (bytes)                 | Offset (bytes)                            | Add                                                                     |
| onchip memory2 0                                                                                                    | 0x00020020 - 0x0003F                                                                                                    | FFF  onchip memory2 0                                                                           | 131040                       |                                           | 32 Remove                                                               |
| reset                                                                                                    | 0×00020000 - 0×00020                                                                                                    | 11F onchip memory2 0                                                                            | 32                           |                                           | 0 Restore Defaults                                                      |
|                                                                                                    |                                                                                                    |                                                                                                 |                              |                                           | Add Memory Device                                                       |
|                                                                                                    |                                                                                                    |                                                                                                 |                              |                                           | Add Memory Device<br>Remove Memory Device<br>Memory Usage               |
|                                                                                                    |                                                                                                    |                                                                                                 |                              |                                           | Add Memory Device<br>Remove Memory Device<br>Memory Usage               |
|                                                                                                    |                                                                                                    |                                                                                                 |                              |                                           | Add Memory Device<br>Remove Memory Device<br>Memory Usage<br>Memory Map |
| raved out entries are auton                                                                                                    | natically created at generate tim                                                                                                    | e. They are not editable or persiste                                                            | ed in the BSP settings file. |                                           | Add Memory Device<br>Remove Memory Device<br>Memory Usage<br>Memory Map |
| Srayed out entries are auton                                                                                                    | natically created at generate tim                                                                                                    | ie. They are not editable or persiste                                                           | ed in the BSP settings file. |                                           | Add Memory Device<br>Remove Memory Device<br>Memory Usage<br>Memory Map |
| rayed out entries are auton                                                                                                    | natically created at generate tim                                                                                                    | ie. They are not editable or persiste                                                           | ed in the BSP settings file. |                                           | Add Memory Device<br>Remove Memory Device<br>Memory Usage<br>Memory Map |
| Srayed out entries are auton<br>nformation Problems Proces<br>Setting Tail Inker.interrupt                                                                                                    | natically created at generate tim<br>singregion_name" set to                                                                                                    | e. They are not editable or persiste                                                            | ed in the BSP settings file. |                                           | Add Memory Device<br>Remove Memory Device<br>Memory Usage<br>Memory Map |
| Frayed out entries are auton<br>nformation Problems Proces<br>Setting Thal.Inker.exception<br>Setting Thal.Inker.exception                                                                                                    | natically created at generate tim<br>sing<br>stack_memory_region_name*set tr<br>_stack_memory_region_name*set i                                                                                                    | e. They are not editable or persiste<br>o "onchip_memory2_0".<br>to "onchip_memory2_0".         | ed in the BSP settings file. |                                           | Add Memory Device<br>Remove Memory Device<br>Memory Usage<br>Memory Map |
| rayed out entries are auton<br>nformation <u>Problems</u> Proces<br>Setting Thal.Inker.interrupt_<br>Setting Thal.Inker.exception<br>Loading drivers from ensemb                                                                                                    | natically created at generate tim<br>ssing<br>stack_memory_region_name" set to<br>stack_memory_region_name" set i<br>ele report.                                                                                                    | ie. They are not editable or persiste<br>o "onchip_memory2_0".<br>to "onchip_memory2_0".        | ed in the BSP settings file. |                                           | Add Memory Device<br>Remove Memory Device<br>Memory Usage<br>Memory Map |
| irayed out entries are auton<br>nformation Proces<br>Setting "hal.inker.interrupt_<br>Setting "hal.inker.exception<br>Loading drivers from ensem<br>Mapped module: "hios2_gen                                                                                                    | natically created at generate tim<br>sing<br>stack_memory_region_name" set to<br>_stack_memory_region_name" set<br>se report.<br>2_0" to use the default driver versio                                                                                                    | ie. They are not editable or persiste<br>o "onchip_memory2_0".<br>to "onchip_memory2_0".<br>on. | ed in the BSP settings file. |                                           | Add Memory Device<br>Remove Memory Device<br>Memory Usage<br>Memory Map |
| rayed out entries are auton<br>formation Proces<br>Setting 'hal.linker.interrupt_<br>Setting 'hal.linker.exception<br>Loading drivers from ensemb<br>Mapped module: 'hios2_gen<br>Mapped module: 'hios2.gen                                                                                                    | natically created at generate tim<br>sing<br>stack_memory_region_name" set to<br>_stack_memory_region_name" set to<br>le report.<br>2_0" to use the default driver version.                                                                                                    | e. They are not editable or persiste<br>"onchip_memory2_0".<br>to "onchip_memory2_0".<br>on.    | ed in the BSP settings file. |                                           | Add Memory Device<br>Remove Memory Device<br>Memory Usage<br>Memory Map |
| irayed out entries are auton<br>formation Problems Proces<br>Setting Thal.Inker.exception<br>Setting drivers from ensemb<br>Mapped module: Tag.uart.<br>Mapped module: Tag.uart.                                                                                                    | natically created at generate tim<br>sing<br>stack_memory_region_name" set to<br>_stack_memory_region_name" set<br>le report.<br>2_0" to use the default driver version.<br>0" to use the default driver version.                                                                                  | e. They are not editable or persiste<br>o "onchip_memory2_0".<br>to "onchip_memory2_0".<br>on.  | ed in the BSP settings file. |                                           | Add Memory Device<br>Remove Memory Device<br>Memory Usage<br>Memory Map |
| Srayed out entries are auton<br>nformation <u>Problems</u> Proces<br>Setting "hal.linker.interrupt_<br>Setting "hal.linker.exception<br>Loading drivers from ensemb<br>Mapped module: "pio_0" to L<br>Mapped module: "pio_0" to L<br>Mapped mo | natically created at generate tim<br>ssing<br>stack_memory_region_name" set to<br>stack_memory_region_name" set<br>le report.<br>2_0" to use the default driver version.<br>o" to use the default driver version<br>n ensemble report.                                                             | ie. They are not editable or persiste<br>o "onchip_memory2_0".<br>to "onchip_memory2_0".<br>on. | ed in the BSP settings file. |                                           | Add Memory Device<br>Remove Memory Device<br>Memory Usage<br>Memory Map |
| Srayed out entries are auton<br>nformation Problems Proces<br>9 Setting 'hal.linker.interrupt_<br>9 Setting 'hal.linker.exception<br>1 Loading drivers from ensemt<br>9 Mapped module: 'hio22_gent<br>9 Mapped module: 'hio24_uent<br>9 Finished loading drivers from see<br>9 Loading BSP settings from see                                                                                                    | natically created at generate tim<br>sing<br>stack_memory_region_name" set to<br>_stack_memory_region_name" set is<br>le report.<br>2.0° to use the default driver version.<br>0° to use the default driver version.<br>0° to use the default driver version.<br>ensemble report.<br>ettings file. | e. They are not editable or persiste<br>"onchip_memory2_0".<br>to "onchip_memory2_0".<br>on.    | ed in the BSP settings file. |                                           | Add Memory Device<br>Remove Memory Device<br>Memory Usage<br>Memory Map |

⑨ ソフトウェアをビルドします。Nios®IISBT 左枠のアプリケーション・プロジェクトのフォルダ(\_bsp がついていない方)
 をハイライトし、右クリック ⇒ Build Project をクリックします。

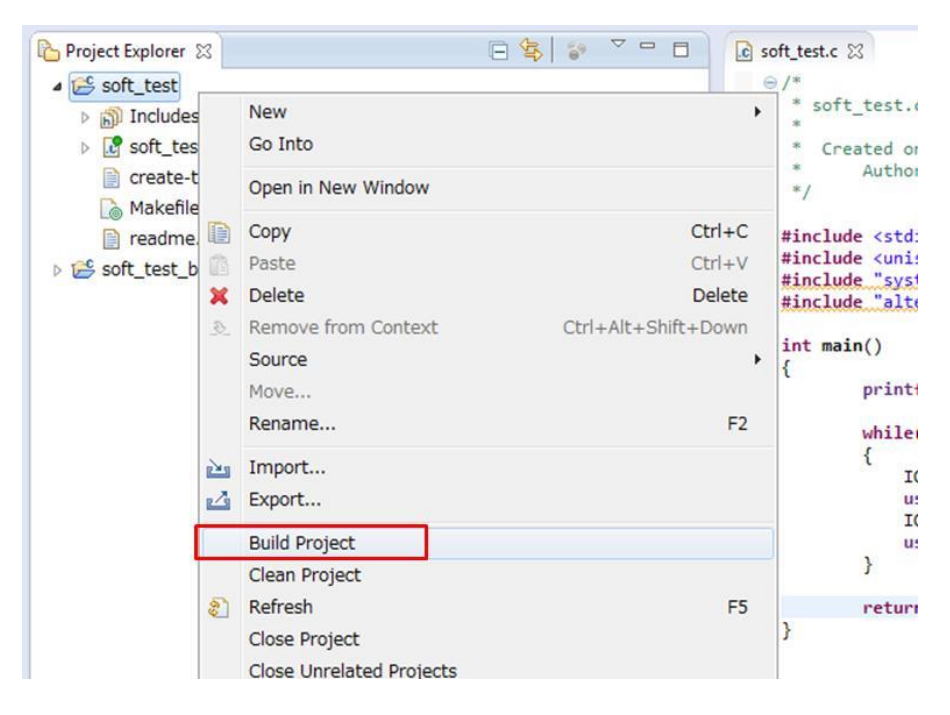

ALTIMA

#### 

3-2. 実行コードをターゲットで実行、デバッグ

① ビルドしたソフトウェアをターゲットのシステムで実行します。Nios® II SBT 左枠のアプリケーション・プロジェクトのフ オルダ(\_bsp がついていない方)をハイライトし、右クリック ⇒ Run As ⇒ Nios II Hardware をクリックします。

|   | Build Configurations<br>Make Targets<br>Index                              | +<br>+<br>+ |      |                           |      |
|---|----------------------------------------------------------------------------|-------------|------|---------------------------|------|
|   | Show in Remote Systems view<br>Profiling Tools<br>Convert To<br>Profile As | •           | ] Ca | onsole 🕸 🔲 Properties     |      |
|   | Debug As                                                                   | ►           | est  | 2]                        |      |
|   | Run As                                                                     | ►           | 4    | 1 Lauterbach ISS          | init |
|   | Compare With                                                               | •           | C    | 2 Local C/C++ Application |      |
|   | Restore from Local History                                                 |             |      | 3 Nios II Hardware        | our  |
|   | Nios II                                                                    | →           | 1    | 4 Nios II ModelSim        |      |
| * | Update Linked Resources<br>Run C/C++ Code Analysis                         |             |      | Run Configurations        |      |

② Nios®II Console ウィンドウに、printf の出力のキャラクタが確認できます。また、ターゲット上の LED の点灯がプロ グラムの通りの動作になっていることを確認します。

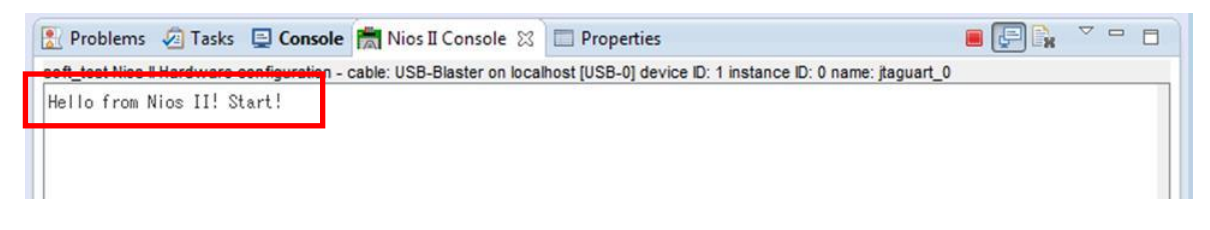

上図のように「Hello from Nios II! Start!」とキャラクタが出力(表示)されたら、③へ進みます。

上図のようなキャラクタが出力(表示)されなくて Run Configurations が立ち上がった場合、Target Connection タ ブを選択して、右上の Refresh Connections ボタンをクリックします。

| Run Configurations                                                                                                    |                                                                                                    |                                                                                              |                      |             |      |              |                      |
|----------------------------------------------------------------------------------------------------|----------------------------------------------------------------------------------------------------|----------------------------------------------------------------------------------------------|----------------------|-------------|------|--------------|----------------------|
| Create, manage, and run configurations ONO Nios II target connection paths were                                                                                                    | s<br>re located. Check connections                                                                                                    | and that a Nios II .sof                                                                      | is downloaded.       |             |      |              |                      |
| Image: Second second secon | Name: soft_test Nios II Proje t La Target Cor Connections Processors:                                                                                                   | Hardware configuration                                                                       | Davies ID            | Source      | Name | Arabilantura | Refresh Connections  |
| Nios II Hardware                                                                                                    | Cable                                                                                                    | Device                                                                                       | Device iD            | instance ib | Name | Architecture | Resolve Names        |
| 📩 soft_test Nios II Hardware con                                                                                                    | fiel L                                                                                                    |                                                                                              |                      |             |      |              | System ID Properties |
| 📩 Nios II Hardware v2 (beta)                                                                                                    | Byte Stream Devices:                                                                                                    |                                                                                              |                      |             |      |              |                      |
| Nios II ModelSim                                                                                                    | Cable                                                                                                    | Device                                                                                       | Device ID            | Instance ID | Name | Version      |                      |
|                                                                                                    | Disable 'Nios II Console' Uuartus Project File name < System ID checks Ignore mismatched syst Download Download Output Download ELF to select Reset the selected target | view<br>Using default.sopcinfo&.jdi<br>em ID<br>em timestamp<br>ed larget system<br>t system | files extracted fror | 1 ELF >     |      |              |                      |
| Filter matched 9 of 9 items                                                                                                    | 5                                                                                                    |                                                                                              |                      |             |      | Apply        | Re <u>v</u> ert      |
| ?                                                                                                    |                                                                                                    |                                                                                              |                      |             |      | Run          | Close                |

下図のようにインテル FPGA ダウンロード・ケーブル(USB-Blaster<sup>™</sup> など)を検出してターゲット・ボードとの接続 が確認できたら、Ignore mismatched system ID と Ignore mismatched system timestamp の両方にチェックを入れて、 右下にある Apply ボタンをクリック後に、その下の Run ボタンもクリックします。

| Run Configurations                                                                                                    |                                                                                                    |                                       |
|----------------------------------------------------------------------------------------------------|----------------------------------------------------------------------------------------------------|---------------------------------------|
| Create, manage, and run configurations<br>Connected system ID hash not found on the                                                           | arget at expected base address.                                                                                                    |                                       |
|                                                                                                    | Name: soft_test Nios II Hardware configuration  Project Surget Connection  Project Surget Connection  Processors:  Cable  Device Device | Refresh Connections                   |
| Nos II Hardware     Nos II Hardware confi     Nos II Hardware v2 (beta)     Nos II ModelSim     Nos II ModelSim     Nos II ModelSim v2 (beta) | CDI-Directer on Jocs Hoot, (CDI-D)     SCCTPEX(CS)1     I     nice2 ren3 1     Nice2       Byte Stream Devices:     Cable     Device D     Vestance D     Name       Cable     Device D     Vestance D     Name     Vestance D       Cable     Device D     Vestance D     Name     Vestance D       Cable     Device D     Vestance D     Name     Vestance D       Cable     Device D     Vestance D     Iterative D     Vestance D       Cable     Device D     Vestance D     Iterative D     Vestance D       Cable     Device D     SCCTPEX(CS)1     I     Iterative D       Disable Nos I Consold View     Vestance D     Vestance D     Vestance D                                                                                                    | Resolve Names<br>System D Properties. |
|                                                                                                    | Guartus Project File name; < Using default .opcinto & .gli ties extracted from ELF > System ID checks                                                                                                    |                                       |
| Filter matched 9 of 9 items                                                                                                    | Apply                                                                                                    | Regert                                |
| 0                                                                                                    | Bun                                                                                                    | Close                                 |

この資料の説明では、Qsys システムに System ID Peripheral を追加していませんが、事前に追加しておくとこの 接続できないエラーが回避できます。

| System ID Peripheral - sysid_qsys_0                                                                                               | ×                                                                                                    |
|----------------------------------------------------------------------------------------------------|----------------------------------------------------------------------------------------------------|
| System ID Peripheral<br>altera_avalon_sysid_qsys                                                                                  | Documentation                                                                                                    |
| Block Diagram Show signals   Show signals     clk   clk   reset   control_slave   avaion     attera_avalon_sysid_qsys             | Parameters     32 bit System ID: 0x0000000      Description      Please use hexadecimal numbers only in System ID.                 |
| <ul> <li>Info: sysid_qsys_0: System ID is not assigned aut</li> <li>Info: sysid_qsys_0: Time stamp will be automatical</li> </ul> | omatically. Edit the System ID parameter to provide a unique ID<br>ally updated when this component is generated.<br>Cancel Finish |

③ デバッガを起動します。Nios<sup>®</sup> II SBT 左枠のアプリケーション・プロジェクトのフォルダ (\_bsp がついていない方)をハ イライトし、右クリック  $\Rightarrow$  Debug As  $\Rightarrow$  Nios II Hardware をクリックします。

| Build Configurations<br>Make Targets<br>Index                              | +<br>+<br>+ |      |                           |    |
|----------------------------------------------------------------------------|-------------|------|---------------------------|----|
| Show in Remote Systems view<br>Profiling Tools<br>Convert To<br>Profile As | +           | Cor  | nsole 🖾 🔲 Properties      |    |
| Debug As                                                                   | •           | C    | 1 Local C/C++ Application |    |
| Run As                                                                     | ×           |      | 2 Nios II Hardware        | it |
| Compare With<br>Restore from Local History                                 | •           | blet | Debug Configurations      | ur |

④ デバッグ・ウィンドウを開くために以下のウィンドウで、Yes をクリックします。

| Confirm | n Perspective Switch                                                                                                    | 3 |
|---------|----------------------------------------------------------------------------------------------------|---|
| ?       | This kind of launch is configured to open the Nios II Debug perspective when it suspends.                                                                                        |   |
|         | This perspective is designed to support efficient development of a Nios II project. It turns off automatic build and adds the Nios II Console view which is particularly useful. |   |
|         | Do you want to open this perspective now?                                                                                                    |   |
| Reme    | ember my decision                                                                                                    |   |
|         | <u>Y</u> es <u>N</u> o                                                                                                    |   |

⑤ Nios®IISBT のウィンドウがデバッグ・ウィンドウに切り替わり、デバッグが行えるようになりました。ここで、ソフトウェア・ブレークポイントやステップ実行等が行うことができます。ブレークポイントは、プログラム・ソースコードが表示されているウィンドウの左端をダブルクリックすることにより設定します。ブレークポイントを設定した箇所にはアイコンが表示されます(下画面赤枠をご参照ください)。設定を解除する場合は、このブレークポイントのアイコンをダブルクリックします。

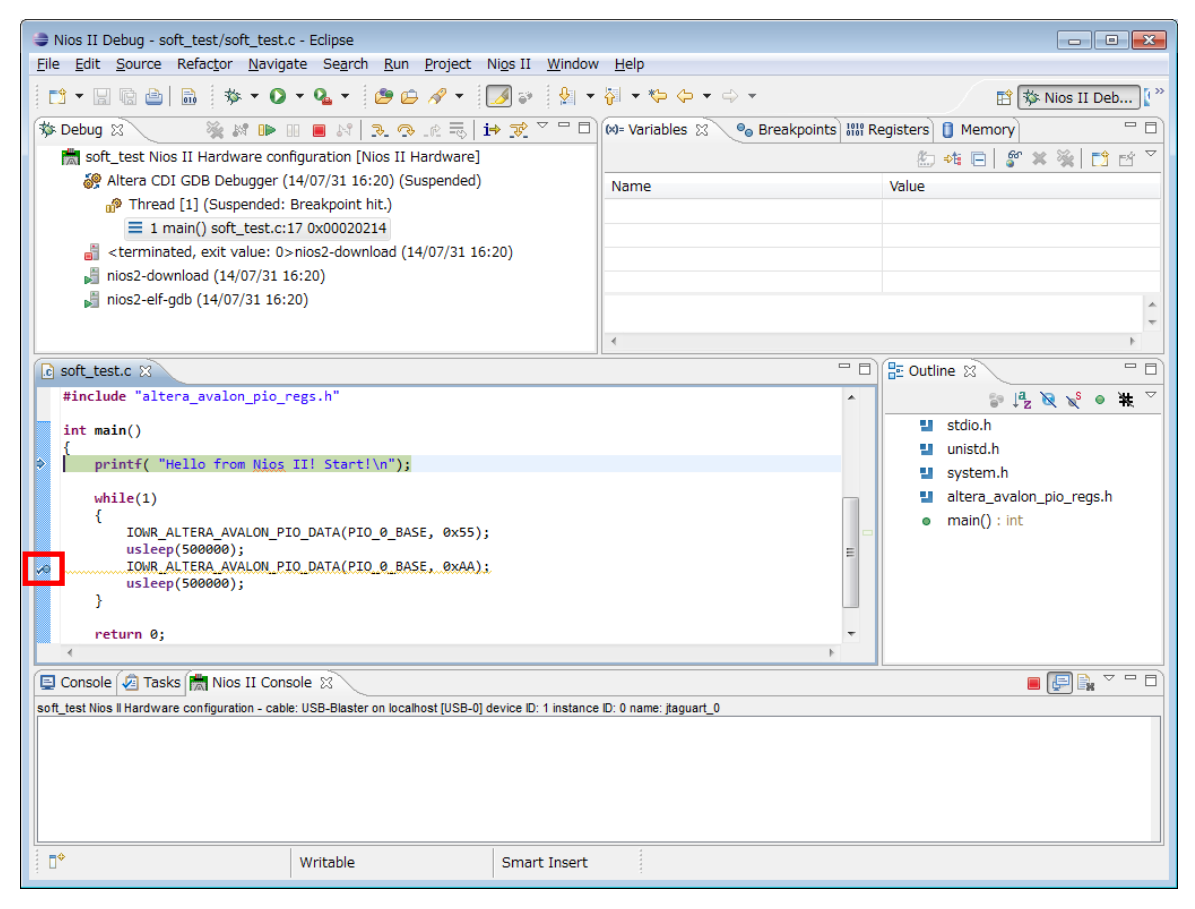

⑥ デバッガのアイコンの情報は、以下の通りです。

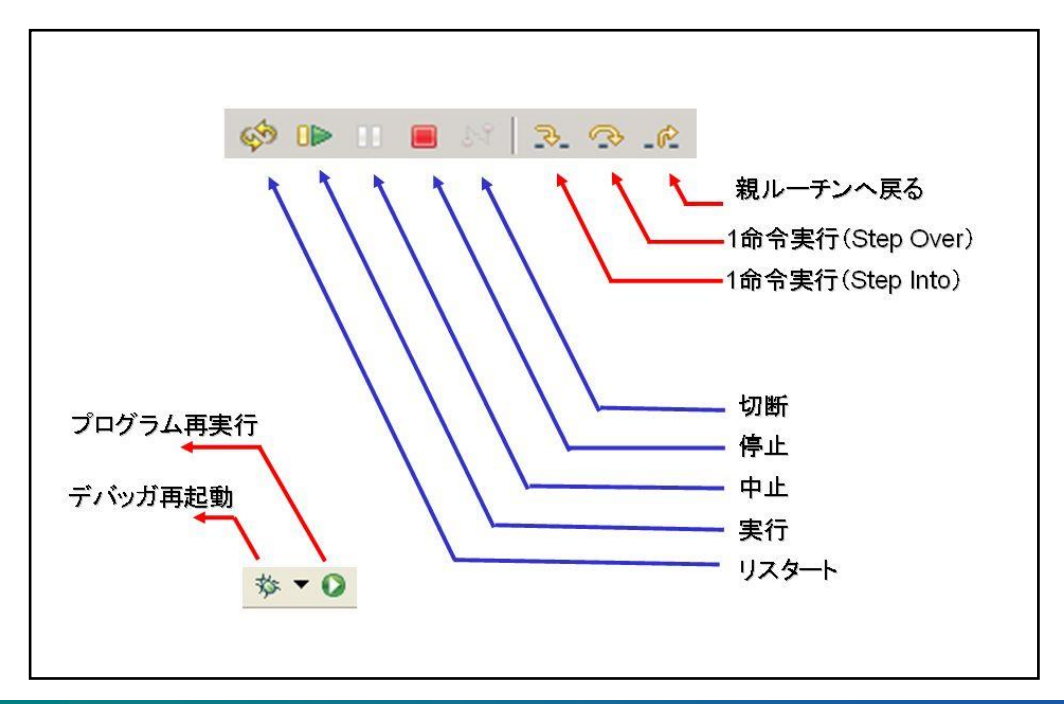

🛆 ALTIMA

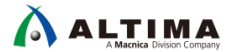

#### <u> 改版履歴</u>

| Revision | 年月          | 概要 |
|----------|-------------|----|
| 1        | 2017 年 11 月 | 初版 |

#### 免責およびご利用上の注意

弊社より資料を入手されましたお客様におかれましては、下記の使用上の注意を一読いただいた上でご使用ください。

- 1. 本資料は非売品です。許可無く転売することや無断複製することを禁じます。
- 2. 本資料は予告なく変更することがあります。
- 本資料の作成には万全を期していますが、万一ご不明な点や誤り、記載漏れなどお気づきの点がありましたら、本資料を入手されました下記代理店までご一報いただければ幸いです。
   株式会社マクニカ アルティマ カンパニー <a href="https://www.alt.macnica.co.jp/">https://www.alt.macnica.co.jp/</a> 技術情報サイト アルティマ技術データベース <a href="https://www.alt.main.jp/members/">http://www.alt.macnica.co.jp/</a> 技術情報サイト アルティマ技術データベース <a href="https://www.alt.main.jp/members/">http://www.alt.macnica.co.jp/</a> 技術情報サイト ETS <a href="https://www.alt.main.jp/members/">https://www.alt.macnica.co.jp/</a> 技術情報サイト ETS <a href="https://www.alt.main.jp/members/">https://www.alt.macnica.co.jp/</a> <a href="https://www.alt.main.jp/members/">https://www.alt.macnica.co.jp/</a> <a href="https://www.alt.main.jp/members/">https://www.alt.macnica.co.jp/</a> <a href="https://www.alt.main.jp/members/">https://www.alt.macnica.co.jp/</a> <a href="https://www.alt.main.jp/members/">https://www.alt.macnica.co.jp/</a> <a href="https://www.alt.main.jp/members/">https://www.alt.macnica.co.jp/</a> </a>

4. 本資料で取り扱っている回路、技術、プログラムに関して運用した結果の影響については、責任を負いかねますのであらかじめご了承ください。

5. 本資料は製品を利用する際の補助的な資料です。製品をご使用になる際は、各メーカ発行の英語版の資料もあわせてご利用ください。